#### Formas de Pago

**Universidad** Maimónides

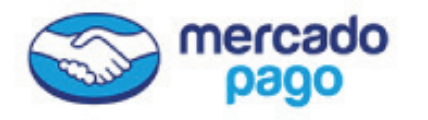

Ingresando al **Campus Virtual** con tu Usuario y Contraseña. Opción: **\$ Administración.** Botón: **Pagar con Mercado Pago.** 

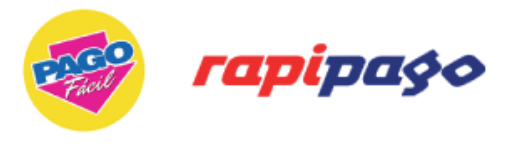

Ingresando a **Campus Virtual** con tu Usuario y Contraseña

Imprimir las **Boletas de Pago** con código de barras y abonarlas a través de Pago Mis Cuentas, Rapipago o Pago Fácil.

# **EPagoMisCuentas**

Ingresando a **www.pagomiscuentas.com** Buscar por nombre: **Universidad.** Buscar por empresa: **Universidad Maimónides.** Ingresar el **Código Verificador.** (Es tu N° de Matrícula o Legajo de Alumno de 6 dígitos. En caso que te solicite 7 dígitos, ingresá en el **Campus Virtual** y obtené el Código de Pago Mis Cuentas que aparece en las boletas de pago).

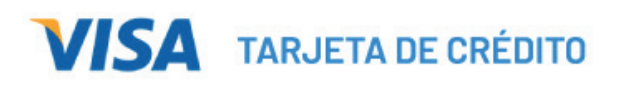

Con tu tarjeta **VISA**, ingresando en la página de **VISA HOME.** 

Pagar > Impuestos y Servicios > Realizar Pago

Rubro: Educación.

Empresa: Universidad Maimónides.

N° de referencia de pago o Código de verificación

(Es tu N° de Matrícula o Legajo de Alumno de 6 dígitos. En caso que te solicite 7 dígitos, ingresá en el **Campus Virtual** y obtené el Código de Pago Mis Cuentas que aparece en las boletas de pago.

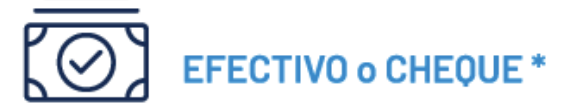

#### A través del Banco Patagonia

Depósito CON o SIN SOBRE Operación: **Depósito en Cuenta de Terceros.** • Cta. Corriente en Pesos Nº 377-133005476 010 CBU: 0340 3776 0013 3005 4760 16 • Caja de Ahorro en Dólares Nº 377-133005476 000 CBU: 0340 3776 0913 3005 4760 08

## **Universidad** Maimónides

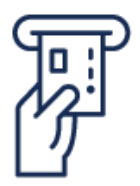

### CAJERO AUTOMÁTICO RED BANELCO \*

Pago mis cuentas > Opción: Pagar otra factura > Estudios Educativos > **OTRAS OPCIONES** (varias veces) hasta visualizar: **Maimónides** > ingresar el **Dígito Verificador**.

(Es tu N° de Matrícula o Legajo de Alumno de 6 dígitos. En caso que te solicite 7 dígitos, ingresá en el **Campus Virtual** y obtené el Código de Pago Mis Cuentas que aparece en las boletas de pago). Imprimir comprobante.

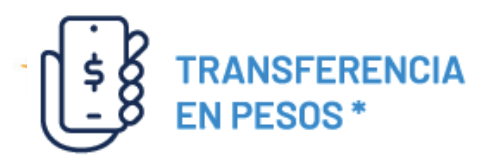

Con tu tarjeta **VISA**, ingresando en la página de **VISA HOME.** 

Pagar > Impuestos y Servicios > Realizar Pago Rubro: **Educación.** 

Empresa: Universidad Maimónides.

N° de referencia de pago o Código de verificación

(Es tu N° de Matrícula o Legajo de Alumno de 6 dígitos. En caso que te solicite 7 dígitos, ingresá en el **Campus Virtual** y obtené el Código de Pago Mis Cuentas que aparece en las boletas de pago.

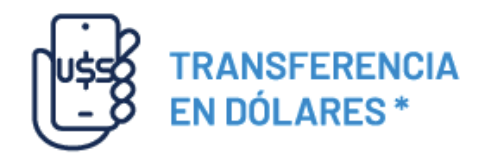

Banco Patagonia SA | Argentina – SWIFT Code: BSUDARBA. Caja de Ahorro en Dólares N° 377-133005476 000 CBU: 0340 3776 0913 3005 4760 08

Banco Santander | Uruguay – SWIFT Code: BSCHUYMM. Cuenta N° 0070 – 005200402652

Al hacer transferencias desde otro país, deberás adicionarle el monto correspondiente a gastos y/o comisiones bancarias que cobran las entidades (costos de Corresponsal, Swift, Envío, etc.).

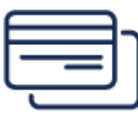

## DEBITO AUTOMÁTICO

Ingresando a **Campus Virtual** con tu Usuario y Contraseña

Imprimir las **Boletas de Pago** con código de barras y abonarlas a través de Pago Mis Cuentas, Rapipago o Pago Fácil.

\* Enviar comprobante de pago a mispagos@maimonides.edu informando el N° de Matrícula o Legajo de Alumno, Carrera y DNI. Sin estos datos obligatorios, el pago no podrá ser identificado, ni acreditado.